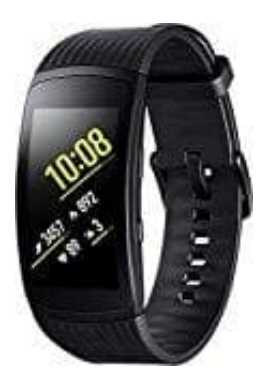

## Samsung Gear Fit 2 Pro

## Spotify installieren

Steuere die Musik über dein Handgelenk mit Samsung Wearables. Für: Gear S3, Gear Sport, Gear Fit2 und Fit2 Pro sowie Galaxy Watch

- Abspielen, pausieren und überspringen
- Musik speichern
- Zufällige Wiedergabe und wiederholen Musik aus deiner Bibliothek, "Browse" und "Zuletzt gehört" abspielen
- 1. Tippe auf deinem Mobilgerät auf Apps.
- 2. Tippe auf Samsung Gear und dann auf Samsung Galaxy Apps.
- 3. Tippe auf ESSENTIALS und suche nach "Spotify".
- 4. Tippe auf das Symbol zum **Herunterladen** und dann auf **AKZEPTIEREN UND HERUNTERLADEN**. Spotify wird auf deinem Wearable installiert.
- 5. Nach der Installation kannst du Inhalte direkt von deinem Handgelenk oder über Bluetooth oder Spotify Connect auf einem anderen Gerät abspielen.